Para empezar ha configurar la página de inicio, tenemos que tener como mínimo 2 páginas. Una para que sea la de inicio y otra para las entradas. Una vez tengamos esto vamos a **Ajustes → Lectura**, y marcamos la opción de **"Tu portada muestra" :** *Una página estática* (seleccionar abajo)

| <ul><li>Intradas</li></ul>                                 | ¡Ya está disponible <u>WordPress</u>               | <u>s 5.1.1</u> ! <u>Por favor, actualiza ahora</u> .                                                                      |
|------------------------------------------------------------|----------------------------------------------------|----------------------------------------------------------------------------------------------------|
| 93 Medios                                                  | Ajustes de lectura                                 |                                                                                                    |
| 🔲 Páginas 🛡 Comentarios                                    | Tu portada muestra                                 | <ul> <li>Tus últimas entradas</li> <li>Una pógina estática (coloccionas abaio)</li> </ul>                                 |
| Apariencia                                                 |                                                    | Portada: Inicio                                                                                                    |
| 🛓 Usuarios                                                 |                                                    | Pagina de entradas: Blog                                                                                                  |
| 🖋 Herramientas                                             |                                                    |                                                                                                    |
| Generales                                                  | Número máximo de entradas<br>a mostrar en el sitio | 10 💮 entradas                                                                                                    |
| Escritura<br>Lectura                                       | Número máximo de entradas<br>a mostrar en el feed  | 10 elementos                                                                                                    |
| Comentarios<br>Medios<br>Enlaces permanentes<br>Privacidad | Para cada entrada en el feed<br>mostrar            | <ul> <li>Texto completo</li> <li>Resumen</li> </ul>                                                                       |
| 🔅 WP Clone<br>6월 Idiomas                                   | Visibilidad en los motores de<br>búsqueda          | Disuade a los motores de búsqueda de indexar este sitio<br>Depende de los motores de búsqueda atender esta petición o no. |
| Cerrar menú                                                | Guardar cambios                                    |                                                                                                    |

Después vamos a editar la página de inicio para poner en **"Plantilla": Página de Inicio**. Así nos ofrecera una template especial para dicha página.

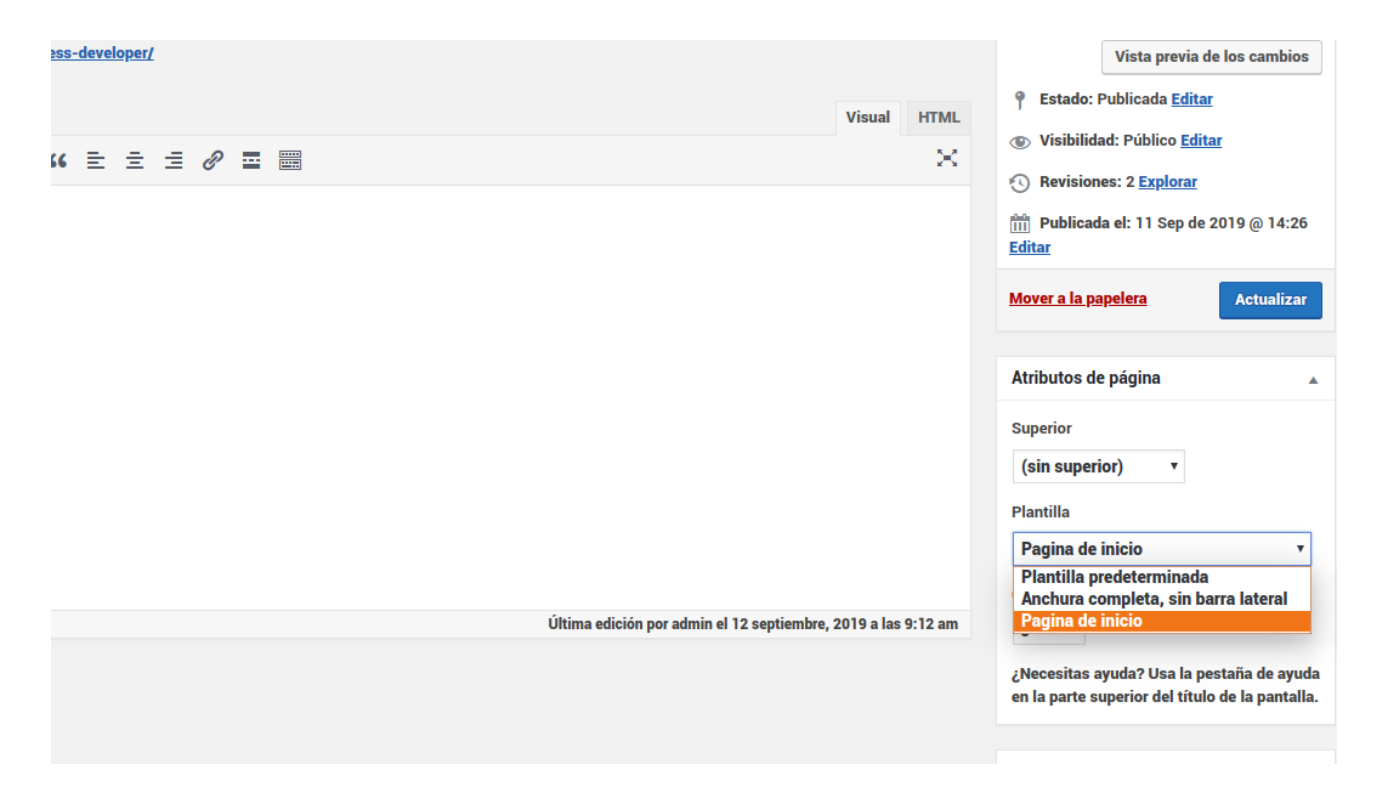

En Apariencia -> Personalizar, empezamos a configurar la página de Inicio

| Estás personalizando         | 0       |
|------------------------------|---------|
| elkarte-developer            |         |
|                              |         |
| Tema activo                  | Cambiar |
| EIKditeriess                 |         |
| Identidad dal citia          |         |
|                              |         |
| Entradas                     | >       |
| Slides                       | >       |
| Imagen de cabecera           | >       |
| Menús                        | >       |
| Widgets                      | >       |
| Ajustes de portada           | >       |
| Mis Redes                    | >       |
| Servicios                    | >       |
| Color Scheme                 | >       |
| Solid Backgrounds            | >       |
| Mostrar título y descripcion | >       |
| Mostrar sección servicios    | >       |
| Mostrar últimas entradas     | >       |
| Mostrar imagen de cabecera   | >       |

#### Sección imagen de cabecera

Vamos a Personalizar → Imagen de cabecera. Podemos esconder la imagen si queremos o añadir una. El tamaño de la imagen, se recomienda que tenga una anchura de 1920 px.

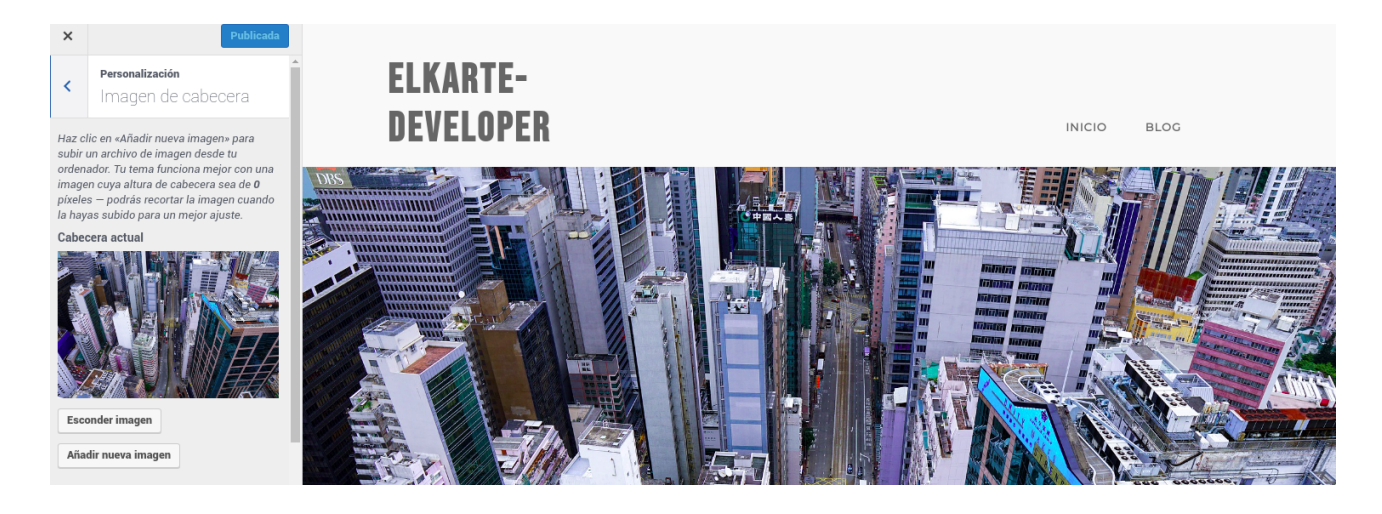

#### **Sección Slides**

Vamos a Personalizar  $\rightarrow$  Slides. Se pueden poner hasta 3 transiciones

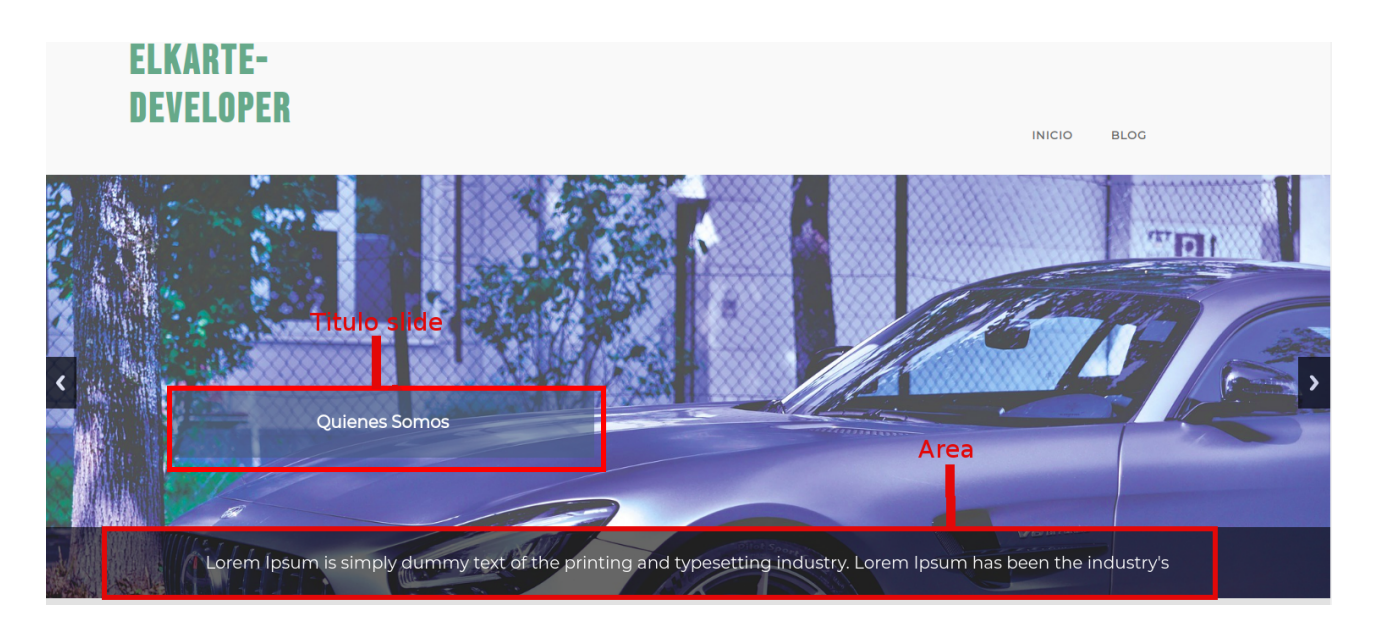

Opciones de la sección Slides

- Visualización del Slide: Mostrar u ocultar la sección Slides
- Titulo slide: Pequeño texto que titula el slide.
- Enlace titulo: URL donde te lleva al pulsar sobre titulo
- Area: texto más extenso que el titulo.
- Imagen: imagen de fondo del Slide

## Sección servicios

#### Vamos a **Personalizar** → **Servicios y Personalizar** → **Mostrar sección servicios**

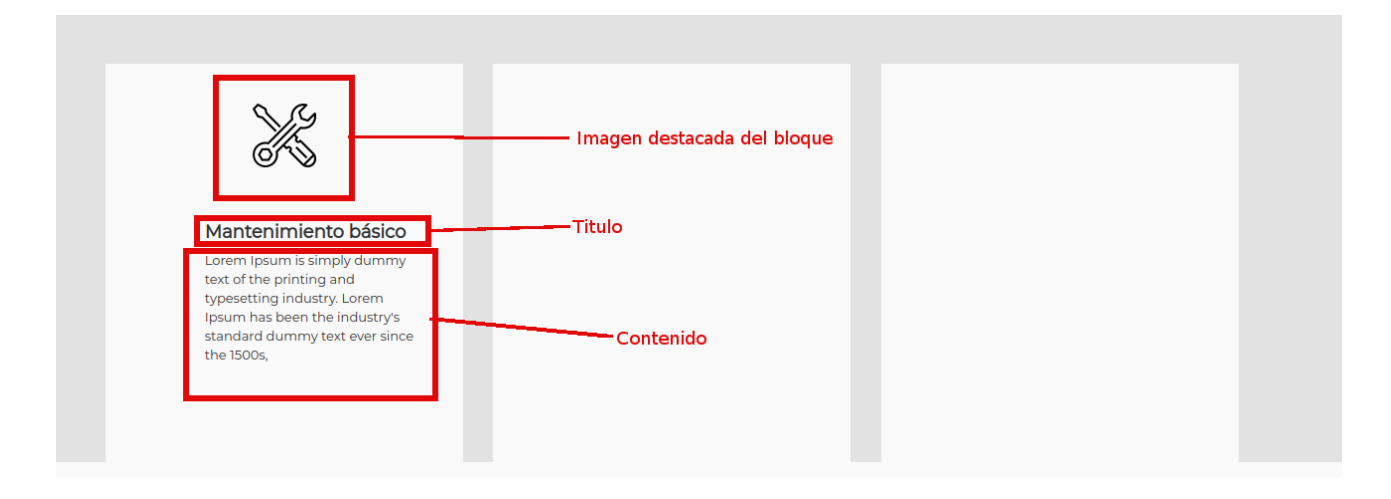

Opciones de la sección servicios:

- Titulo: pequeño título de cada bloque
- Contenido: texto más extenso de cada bloque
- URL del enlace: URL donde te lleva al pulsar sobre el bloque
- Imagen destacada del bloque: imagen que se situa encima del titulo

Opciones Mostrar sección servicios:

• Mostrar u ocultar

| <                   | Personalización<br>Mostrar sección servicios |
|---------------------|----------------------------------------------|
| Mostr<br>Once<br>ye | rar sección servicios?                       |
|                     |                                              |
|                     |                                              |

# ELKARTE-Developer

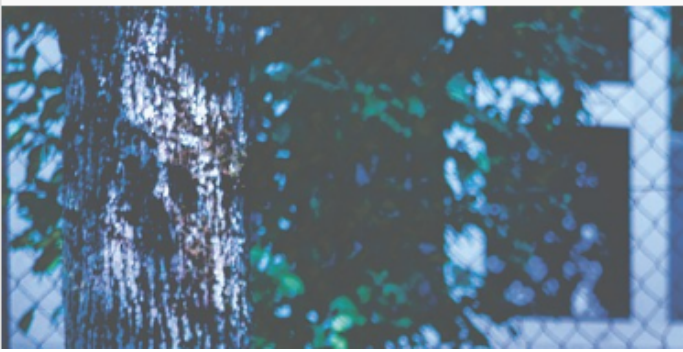

## Sección Entradas

Vamos a Personalizar  $\rightarrow$  Entradas

| <b>¡Hola, mundo!</b><br>7 mayo, 2019 admin<br>Bienvenido a WordPress. Esta es tu primera entrada. Edítala o<br>bórrala, ¡luego empieza a escribir! | ULTIMAS ENTRADAS                                                                                     |
|----------------------------------------------------------------------------------------------------|----------------------------------------------------------------------------------------------------|
| 7 mayo, 2019 admin<br>Bienvenido a WordPress. Esta es tu primera entrada. Edítala o<br>bórrala, ¡luego empieza a escribir!                         | ¡Hola, mundo!                                                                                        |
| Bienvenido a WordPress. Esta es tu primera entrada. Edítala o<br>bórrala, ¡luego empieza a escribir!                                               | 7 mayo, 2019 admin                                                                                   |
|                                                                                                    | Bienvenido a WordPress. Esta es tu primera entrada. Edítala o<br>bórrala, ¡luego empieza a escribir! |
|                                                                                                    |                                                                                                    |
|                                                                                                    | <br>                                                                                                 |

Opciones de la sección Entradas:

- Numero de entradas: es el número de entradas a mostrar en la pantalla de Inicio
- Enlace botón Ver todas: URL donde te lleva al pulsar sobre el botón de "Ver todas"
- Titulo: titulo de la sección.

## Sección Mostrar Título y Descripción

## Vamos a **Personalizar → Mostrar Título y Descripción**

Opciones Mostrar Título y Descripción:

• Mostrar u ocultar

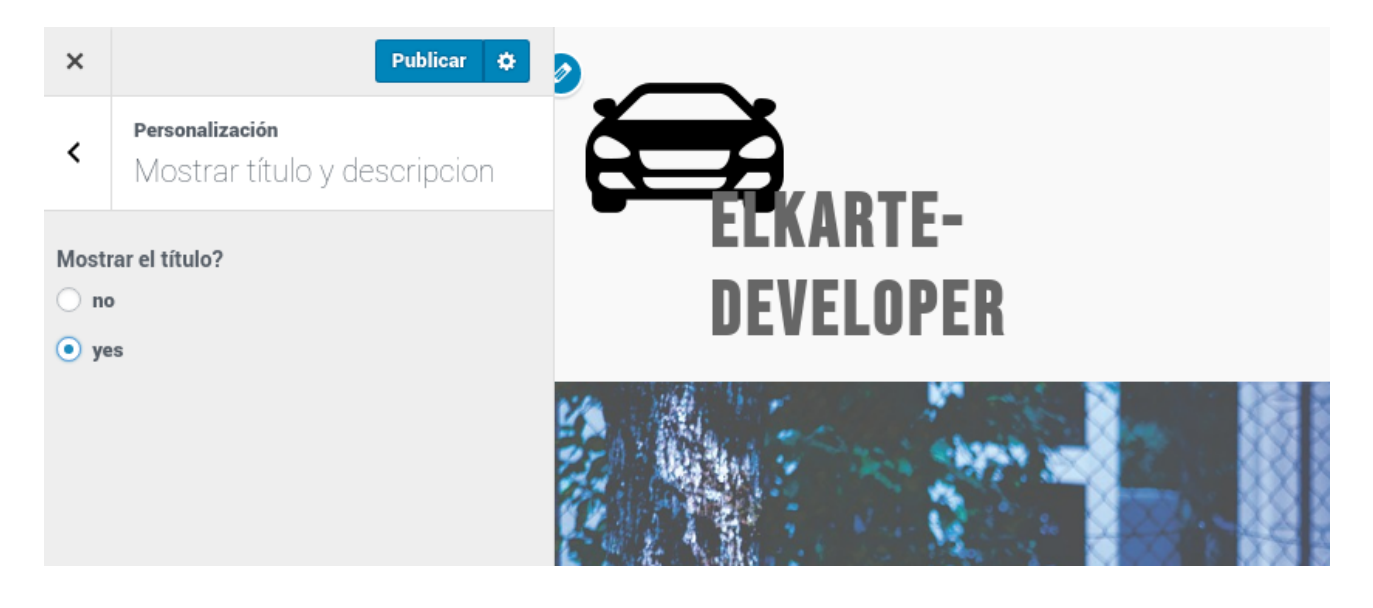

### Sección color scheme

### Vamos a **Personalizar** → **Color Scheme**

Opciones de Color Scheme

Fondo cabecera y Fondo de pie: por defecto están deshabilitados, si queremos aplicarlos tenemos que ir a **Personalizar**  $\rightarrow$  **Solid Backgrounds.** 

|                                                                                                    | < Personalización<br>Solid Backgrounds                                                                                                    |
|----------------------------------------------------------------------------------------------------|----------------------------------------------------------------------------------------------------|
|                                                                                                    | Add a solid background to the header?<br>o no<br>o yes                                                                                                    |
|                                                                                                    | Add a solid background to the footer? <ul> <li>no</li> <li>yes</li> </ul>                                                                                                    |
| <ul> <li>Personalización<br/>Color Scheme</li> <li>Fondo cabecera</li> <li>Elegir color</li> <li>Fondo pie</li> <li>Elegir color</li> <li>Titulos</li> <li>Elegir color</li> <li>Enlaces</li> <li>Elegir color</li> </ul> | Titule<br>Mantenimiento<br>básico<br>Durem Ipsum is simply<br>dummy text of the<br>printing and<br>typesetting industry.<br>Lorem Ipsum has been<br>the industry's standard<br>dummy text ever since<br>the 1500s, |
| Enlaces (al pasar por encima)<br>Elegir color<br>Fondo seccion servicios<br>Elegir color                                                                                                    |                                                                                                    |
|                                                                                                    | Enlace       ¡Hola, mundo!         7 mayo, 2019       admin         Bienvenido a WordPress. Esta es tu primer<br>bórrala, ¡luego empieza a escribir!                                                               |
|                                                                                                    | Enlace Leer mas                                                                                                    |